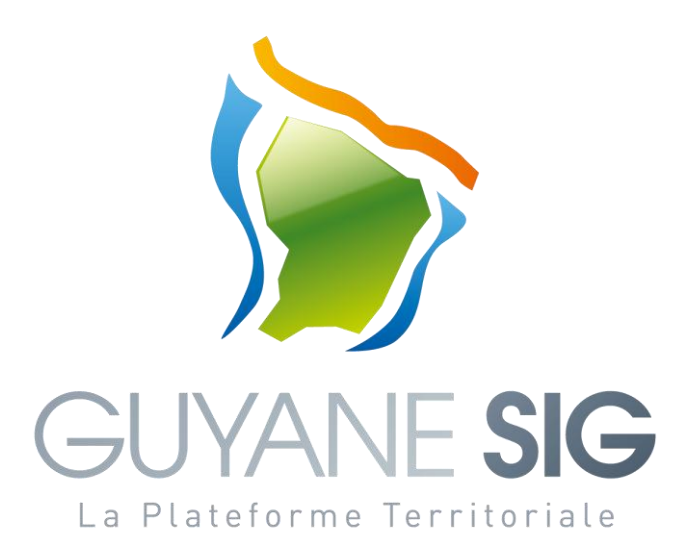

# **Géoservice catalogue**

# Connaître et exploiter le patrimoine de données depuis le catalogue

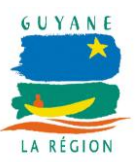

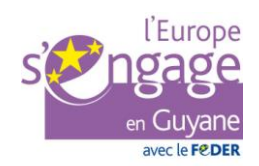

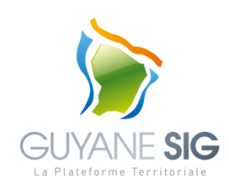

## Guyane SIG – Plateforme Territoriale

Documentation Utilisateur v2 - 17/06/2015

| Date       | Version | Description                                                | Auteur |
|------------|---------|------------------------------------------------------------|--------|
| 18/06/2013 | V1      | Version initiale du catalogue basée sur Geonetwork 2.6     | R. EVE |
|            |         | (consultation des fiches de métadonnées)                   |        |
| 17/06/2015 | V2      | Evolution du catalogue vers la solultion Georchestra       | R. EVE |
|            |         | (consultation des fiches de métadonnées, visualisation des |        |
|            |         | données)                                                   |        |

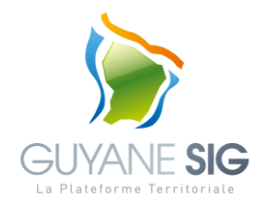

## CONTENTS

| ١.                                                                        | Pré                                                                                                    | ambule                                                                                                    | 5                                              |
|---------------------------------------------------------------------------|----------------------------------------------------------------------------------------------------|----------------------------------------------------------------------------------------------------|------------------------------------------------|
| Π.                                                                        | Déf                                                                                                    | inition                                                                                                    | 6                                              |
| III.                                                                      | Intr                                                                                                    | oduction                                                                                                    | 7                                              |
| IV.                                                                       | Pré                                                                                                    | -requis techniques                                                                                                    | 8                                              |
| 1.                                                                        | L                                                                                                    | es navigateurs                                                                                                    | 8                                              |
| 2.                                                                        | Ν                                                                                                    | ٨odule de lecture d'un PDF                                                                                                    | 8                                              |
| V.                                                                        | Inte                                                                                                    | rface générale                                                                                                    | 9                                              |
| VI.                                                                       | Con                                                                                                    | nexion (facultative)                                                                                                    | 0                                              |
| VII.                                                                      | C                                                                                                    | Dutil « Catalogue »                                                                                                    | 1                                              |
| 1.                                                                        | F                                                                                                    | echercher des données1                                                                                                    | 1                                              |
|                                                                           | A.                                                                                                    | Critère de recherche par mot(s)-clef(s)1                                                                                                    | 2                                              |
|                                                                           | В.                                                                                                    | Critère de recherche par type1                                                                                                    | 2                                              |
|                                                                           | C.                                                                                                    | Critère de recherche par emprise géographique1                                                                                                    | 2                                              |
|                                                                           | D.                                                                                                    | Critères de la recherche avancée1                                                                                                    | 3                                              |
| 2.                                                                        | F                                                                                                    | lésultats de la recherche                                                                                                    | 3                                              |
| 3.                                                                        | C                                                                                                    | Consulter l'ensemble des métadonnées de la fiche1                                                                                                    | 5                                              |
|                                                                           | A.                                                                                                    | Les vues1                                                                                                    | 6                                              |
|                                                                           |                                                                                                    |                                                                                                    |                                                |
|                                                                           | В.                                                                                                    | Les Actions 1                                                                                                    | 8                                              |
| VIII.                                                                     | B.<br>C                                                                                                    | Les Actions 1<br>Dutil « Visualiseur »                                                                                                    | .8<br>.9                                       |
| VIII.<br>1.                                                               | B.<br>C                                                                                                    | Les Actions                                                                                                    | .8<br>.9<br>.9                                 |
| VIII.<br>1.<br>2.                                                         | B.<br>C<br>E                                                                                                    | Les Actions    1      Dutil « Visualiseur »    1      Barre de navigation    1      e gestionnaire de couche    2                                                                                                    | .8<br>.9<br>.9                                 |
| VIII.<br>1.<br>2.                                                         | B.<br>E<br>L<br>A.                                                                                                    | Les Actions       1         Dutil « Visualiseur »       1         Barre de navigation       1         e gestionnaire de couche       2         Gérer une couche de données       2                                                                                                    | 8<br>.9<br>.9<br>.0                            |
| VIII.<br>1.<br>2.                                                         | B.<br>E<br>L<br>A.<br>B.                                                                                                    | Les Actions       1         Dutil « Visualiseur »       1         Barre de navigation       1         de gestionnaire de couche       2         Gérer une couche de données       2         Editer une symbologie       2                                                                                                    | 8<br>9<br>0<br>0                               |
| VIII.<br>1.<br>2.                                                         | В.<br>С<br>Ц<br>А.<br>В.<br>С.                                                                                                    | Les Actions       1         Dutil « Visualiseur »       1         Barre de navigation       1         Les gestionnaire de couche       2         Gérer une couche de données       2         Editer une symbologie       2         Construire une requête       2                                                                                                    | .8<br>.9<br>.0<br>.0<br>.2<br>.3               |
| VIII.<br>1.<br>2.                                                         | В.<br>Е<br>А.<br>В.<br>С.<br>D.                                                                                                    | Les Actions       1         Dutil « Visualiseur »       1         Barre de navigation       1         le gestionnaire de couche       2         Gérer une couche de données       2         Editer une symbologie       2         Construire une requête       2         Ajouter une couche       2                                                                                                    | .8<br>.9<br>.0<br>.0<br>.2<br>.3               |
| <ul><li>VIII.</li><li>1.</li><li>2.</li><li>3.</li></ul>                  | B.<br>C<br>E<br>A.<br>B.<br>C.<br>D.                                                                                                    | Les Actions       1         Dutil « Visualiseur »       1         Barre de navigation       1         Barre de navigation       2         Gérer de couche       2         Gérer une couche de données       2         Editer une symbologie       2         Construire une requête       2         Ajouter une couche       2         Space de travail       2                                                                                                    | 8<br>9<br>0<br>2<br>3<br>3<br>7                |
| <ul><li>VIII.</li><li>1.</li><li>2.</li><li>3.</li></ul>                  | <ul> <li>B.</li> <li>C</li> <li>A.</li> <li>B.</li> <li>C.</li> <li>D.</li> <li>E</li> <li>A.</li> </ul>                                                                                                    | Les Actions       1         Dutil « Visualiseur »       1         Barre de navigation       1         Barre de navigation       1         Les gestionnaire de couche       2         Gérer une couche de données       2         Editer une symbologie       2         Construire une requête       2         Ajouter une couche       2         Sauvegarder une carte       2                                                                                                    | 8<br>9<br>0<br>2<br>3<br>7<br>7                |
| <ul><li>VIII.</li><li>1.</li><li>2.</li><li>3.</li></ul>                  | <ul> <li>B.</li> <li>C</li> <li>A.</li> <li>B.</li> <li>C.</li> <li>D.</li> <li>E</li> <li>A.</li> <li>B.</li> </ul>                                                                                                    | Les Actions       1         Dutil « Visualiseur »       1         Barre de navigation       1         Barre de navigation       1         le gestionnaire de couche       2         Gérer une couche de données       2         Editer une symbologie       2         Construire une requête       2         Ajouter une couche       2         Sauvegarder une carte       2         Charger une carte       2                                                                                                    | 8<br>9<br>0<br>2<br>3<br>7<br>7<br>7           |
| VIII.<br>1.<br>2.<br>3.                                                   | <ul> <li>B.</li> <li>C.</li> <li>D.</li> <li>A.</li> <li>B.</li> <li>C.</li> <li>B.</li> <li>C.</li> </ul>                                                                                                    | Les Actions       1         Dutil « Visualiseur »       1         Barre de navigation       1         le gestionnaire de couche       2         Gérer une couche de données       2         Editer une symbologie       2         Construire une requête       2         Ajouter une couche       2         Sapace de travail       2         Sauvegarder une carte       2         Lien permanent       2                                                                                                    | 8<br>9<br>0<br>2<br>3<br>7<br>7<br>9           |
| <ul> <li>VIII.</li> <li>1.</li> <li>2.</li> <li>3.</li> <li>4.</li> </ul> | <ul> <li>B.</li> <li>E</li> <li>L</li> <li>A.</li> <li>B.</li> <li>C.</li> <li>B.</li> <li>C.</li> <li>C.</li> <li>C.</li> </ul>                                                                                                    | Les Actions       1         Dutil « Visualiseur »       1         Barre de navigation       1         Barre de navigation       1         Les gestionnaire de couche       2         Gérer une couche de données       2         Editer une symbologie       2         Construire une requête       2         Ajouter une couche       2         Sauvegarder une carte       2         Charger une carte       2         Lien permanent       2         Dutils avancés       2                                                                                                    | 8<br>9<br>0<br>2<br>3<br>7<br>7<br>9<br>9      |
| <ul> <li>VIII.</li> <li>1.</li> <li>2.</li> <li>3.</li> <li>4.</li> </ul> | <ul> <li>B.</li> <li>E</li> <li>L</li> <li>A.</li> <li>B.</li> <li>C.</li> <li>B.</li> <li>C.</li> <li>C.</li> <li>A.</li> <li>A.</li> <li< td=""><td>Les Actions       1         Dutil « Visualiseur »       1         Barre de navigation       1         Barre de navigation       1         Barre de navigation       1         Barre de navigation       1         Barre de navigation       1         Barre de navigation       1         Barre de navigation       1         Barre de navigation       1         Barre de couche       2         Gérer une couche de données       2         Editer une symbologie       2         Construire une requête       2         Ajouter une couche       2         Sispace de travail       2         Sauvegarder une carte       2         Charger une carte       2         Lien permanent       2         Dutils avancés       2         Gérer les outils       3</td><td>8<br/>9<br/>0<br/>2<br/>3<br/>7<br/>7<br/>9<br/>9<br/>0</td></li<></ul> | Les Actions       1         Dutil « Visualiseur »       1         Barre de navigation       1         Barre de navigation       1         Barre de navigation       1         Barre de navigation       1         Barre de navigation       1         Barre de navigation       1         Barre de navigation       1         Barre de navigation       1         Barre de couche       2         Gérer une couche de données       2         Editer une symbologie       2         Construire une requête       2         Ajouter une couche       2         Sispace de travail       2         Sauvegarder une carte       2         Charger une carte       2         Lien permanent       2         Dutils avancés       2         Gérer les outils       3 | 8<br>9<br>0<br>2<br>3<br>7<br>7<br>9<br>9<br>0 |

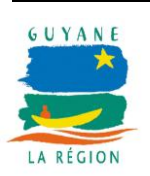

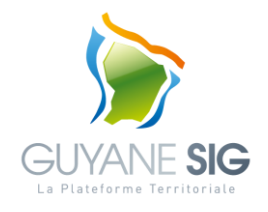

| C. | Outil de dessin   | . 31 |
|----|-------------------|------|
| D. | Outil loupe ortho | . 32 |
| E. | Profil en long    | . 32 |

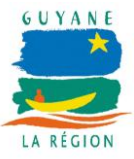

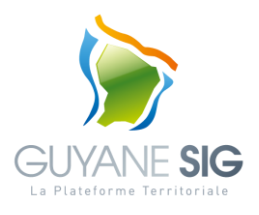

## I. PREAMBULE

La Directive INSPIRE, approuvée par le Conseil des Ministres de l'Union Européenne et par le parlement Européen puis publiée au Journal Officiel des Communautés Européennes (JOCE) le 25 avril 2007, est entrée en vigueur le 15 mai 2007. Elle vise à établir une infrastructure d'information géographique dans la communauté européenne pour favoriser la protection de l'environnement. Ainsi elle vise à favoriser la production et l'échange des données nécessaires aux différentes politiques de l'Union Européenne de l'environnement pris dans un sens large.

L'ordonnance n° 2010-1232 du 21 octobre 2010 a transposé la Directive INSPIRE, en ajoutant au titre II du livre 1er du Code de l'Environnement un nouveau chapitre VII intitulé « De l'infrastructure d'information géographique ». L'ordonnance impose ainsi aux autorités publiques, d'une part de publier sur Internet leurs données environnementales géographiques, d'autre part de les partager entre elles.

La Directive INSPIRE impose que chaque série de données géographiques soit décrite par une fiche de métadonnées et que ces fiches de métadonnées soient, comme les données, publiées sur Internet.

Une fiche de métadonnées étant une liste structurée d'informations / champs décrivant une donnée géographique ou les services d'accès à cette donnée ou les données attributaires de cette donnée au travers de champs standardisés : titre, description, qualité, localisation, système de projection, résolution/échelle d'utilisation, date de production, format de livraison, producteur, contacts, ...

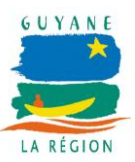

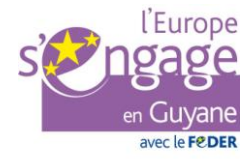

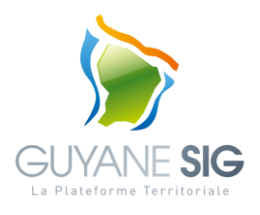

## **II. DEFINITION**

**WMS (Web Map Service)** : service web retournant une image en fonction des paramètres de la requête envoyés par le client (étendue, couches de données, sémiologie, transparence, format d'image, taille de l'image, projection...).

**WFS (Web Feature Service)** : service web retournant des objets géographiques (lignes, points, polygones) en fonction des paramètres de la requête envoyés par le client (étendue, ensemble de couches, projection).

Les objets sont retournés sous la forme d'un code XML.

**WMTS (Web Map Tile Service)** : service web retournant une image en fonction des paramètres de la requête envoyés par le client. Contrairement au service WMS, ici, une grille de tuile est prédéfinie (projection, taille de tuile, format de tuile...) et la requête utilisateur indique juste la tuile à retourner.

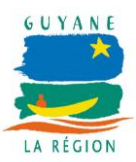

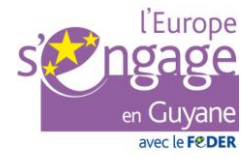

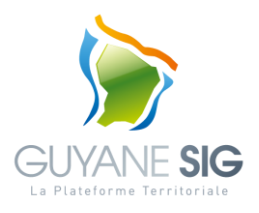

## **III. INTRODUCTION**

Ce géoservice de catalogage accessible par internet permet un partage efficace de la connaissance géographique du territoire avec l'ensemble des acteurs publics dans le respect de la directive INSPIRE.

Ainsi les données géographiques produites par les partenaires de la Plateforme sont décrites sous la forme de fiches de métadonnées décrivant la donnée (titre, date de production, producteur, emprise géographique, ...) et référencées dans le catalogue de la Plateforme GUYANE SIG accessible depuis internet.

Les données (images et vecteurs) du catalogue peuvent également être visualisées et superposées depuis le visualiseur intégré au catalogue.

Ce document a pour objectif de présenter l'exploitation du catalogue:

- recherche d'une donnée géographique,
- consultation de la fiche de métadonnées d'une donnée géographique,
- téléchargement d'une donnée géographique,
- visualisation d'une donnée géographique,
- ...

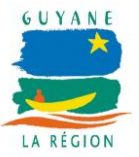

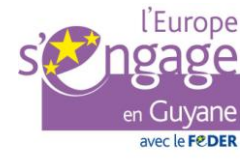

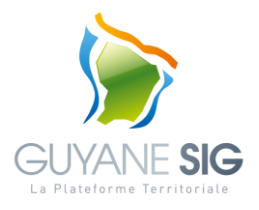

## IV. PRE-REQUIS TECHNIQUES

### 1. Les navigateurs

Le catalogue est optimisé et testé pour les navigateurs :

- FireFox version 19,
- IE version 9,
- Chrome version 25.

Cependant, les applications peuvent fonctionner avec des versions antérieures à ces navigateurs.

## 2. Module de lecture d'un PDF

L'application génère des exports au format PDF. Pour les consulter, vous devez disposer d'un outil capable de lire les fichiers PDF.

Pour télécharger la dernière version de l'outil Adobe Reader, vous pouvez cliquer ici.

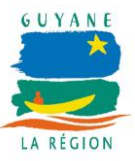

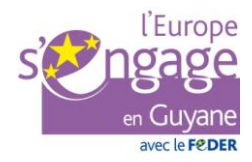

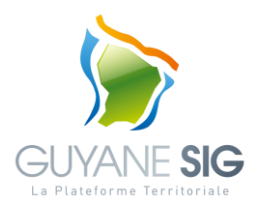

## V. INTERFACE GENERALE

L'interface se décompose en 2 grandes fonctionnalités :

- le « Catalogue » pour rechercher une donnée géographique et consulter sa fiche de métadonnées,
- le « Visualiseur » pour visualiser sur un composant cartographique une ou plusieurs données provenant du catalogue GUYANE SIG ou d'un autre catalogue compatible INSPIRE (CSW, WMS, WMTS, WFS...).

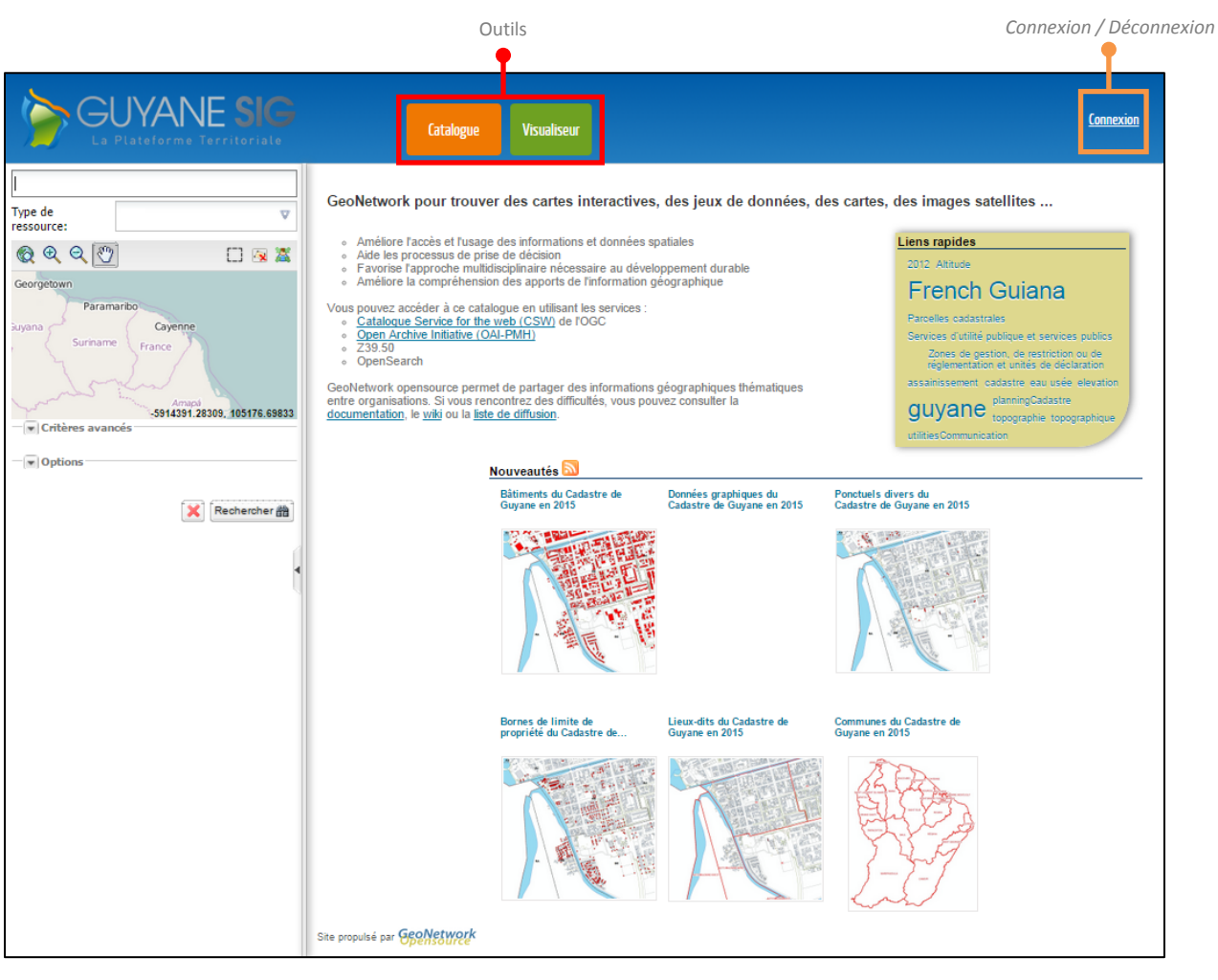

<u>Interface générale</u>

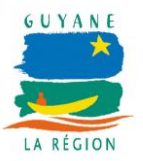

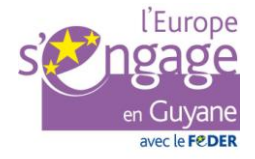

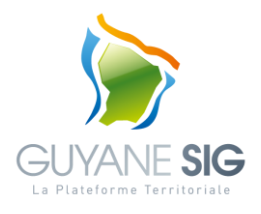

## VI. CONNEXION (FACULTATIVE)

Un utilisateur non authentifié (non connecté) pourra exploiter le catalogue, mais l'accès à certaines données ainsi qu'à certaines fonctionnalités sera restreint.

Pour vous connecter au catalogue, veuillez cliquer sur le lien « connexion » et saisir votre identifiant et votre mot de passe.

| Entrez votre identifiant et votre mot<br>de passe. | Pour des raisons de sécurité, veuillez vous déconnecter et fermer<br>votre navigateur lorsque vous avez fini d'accéder aux services<br>authentifiés.                                                                                                 |
|----------------------------------------------------|----------------------------------------------------------------------------------------------------|
| Identifiant:  Mot de passe:  SE CONNECTER          | Languages:<br>English Spanish French Russian Nederlands<br>Svenska Italiano Urdu Chinese (Simplified)<br>Chinese (Traditional) Deutsch Japanese Croatian<br>Czech Slovenian Catalan Macedonian Farsi<br>Arabic Portuguese Portuguese (Brazil) Polish |

Fenêtre de connexion

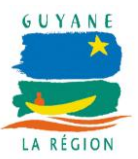

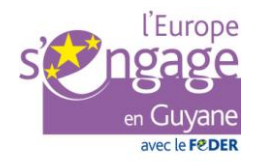

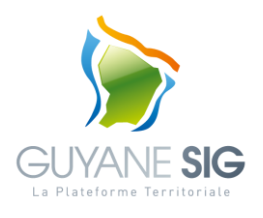

## VII. OUTIL « CATALOGUE »

Cet outil permet à l'utilisateur de rechercher une donnée référencée dans le catalogue et dans consulter la fiche de métadonnées : titre, date de production, producteur, emprise géographique, ...

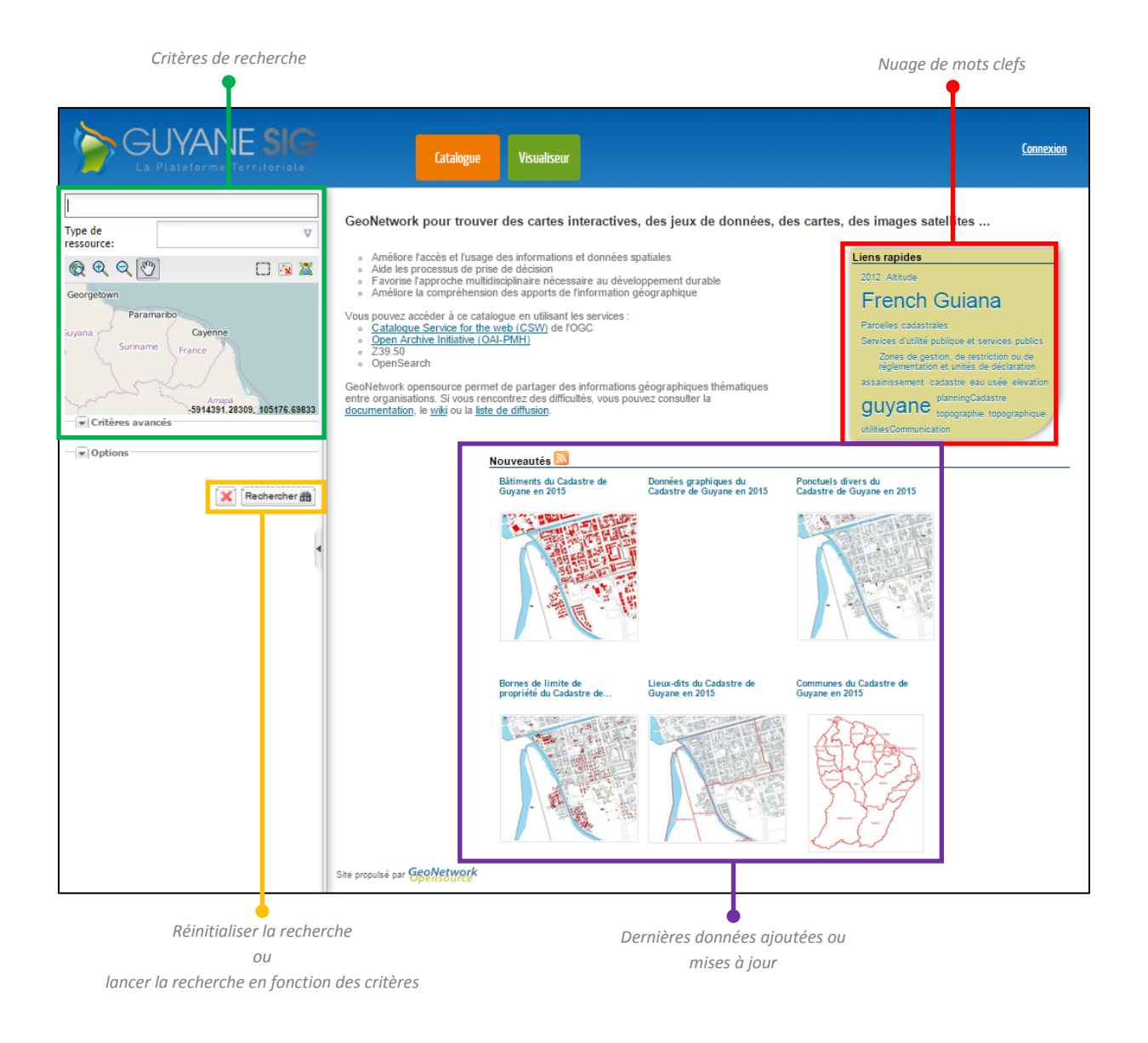

Interface de l'onglet « catalogue »

## 1. Rechercher des données

L'utilisateur dispose de plusieurs critères pour rechercher des données dans le catalogue :

- recherche par mot(s)-clé(s),

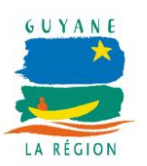

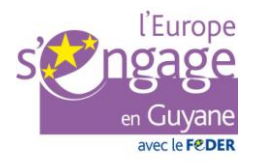

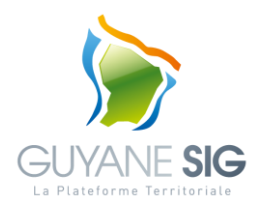

- recherche par type,
- recherche par emprise géographique,
- recherche selon des critères avancés.

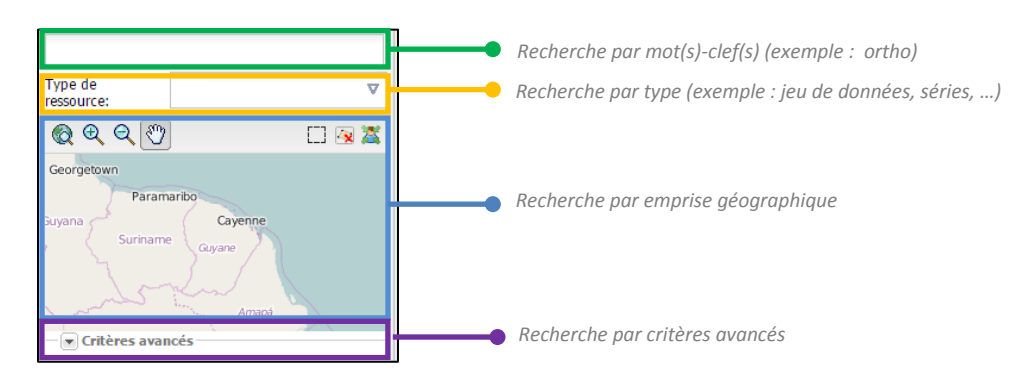

Critères de recherche d'une donnée

Les différents critères de recherche se combinent entre eux afin d'affiner la requête.

#### A. Critère de recherche par mot(s)-clef(s)

Ce critère de recherche permet à l'utilisateur de filtrer les données en fonction d'un ou plusieurs mots-clefs libre de saisie.

Dès lors qu'une donnée ne contient pas l'un de ces mots clefs, elle ne sera pas affichée.

Exemple : « bd ortho ign ».

#### B. Critère de recherche par type

Ce critère de recherche permet à l'utilisateur de filtrer les données en fonction d'un type.

Les principaux types de données sont :

- jeu de donnée,
- séries : donnée se composant d'un ensemble de données (exemple : la série de données « Equipements et services publics 2013 » se compose des jeux de données « Assemblées Consulaires de Guyane en 2013 », « Sites des institutions de recherche en 2013 », « Sites de la Région Guyane en 2013 », …).

#### C. Critère de recherche par emprise géographique

Ce critère de recherche permet à l'utilisateur de filtrer les données en en fonction d'une zone d'intérêt géographique. Pour ce faire, l'utilisateur dispose de boutons de navigation pour se localiser sur la zone d'intérêt et d'un bouton de dessin lui permettant de construction dessiner dessiner l'emprise géographique souhaitée.

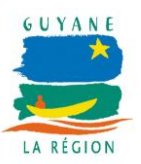

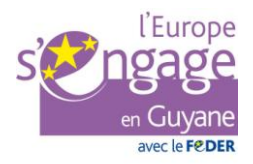

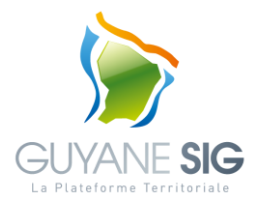

Dès lors que l'emprise d'une donnée n'est pas en intersection avec l'emprise géographique, elle ne sera pas affichée.

#### D. Critères de la recherche avancée

Ce critère de recherche permet à l'utilisateur de filtrer les données en profitant de filtres de recherche supplémentaires prédéfinis (listes de valeurs) :

- mots-clefs,
- organisations (exemple : commune de Grand-Santi),
- catégories,
- type de représentation spatiale (exemple : raster pour recherche des images),
- échelle,
- catalogue,
- ...

| Critères avancé              | 5                   |
|------------------------------|---------------------|
| Mots-clés:                   | ▼                   |
| Organisation:                | ▼                   |
| Catégorie:                   | ~                   |
| - Critères temp              | orels               |
| Représentation spatiale:     | V                   |
| Échelle: (                   |                     |
| Catalogue:                   | ~                   |
|                              |                     |
| Annexe:                      | ~                   |
| Type de service:             | ~                   |
| Classification des services: | ▼                   |
| Thème:                       | ▼                   |
| Ressources con               | cernées par INSPIRE |

Critères de filtrage avancées de la recherche

#### 2. Résultats de la recherche

Le résultat d'une recherche affiche pour chaque donnée correspond aux critères de la recherche une synthèse de la fiche de métadonnées : le titre, un résumé et des mots-clefs sont affichés dans la page de résultats.

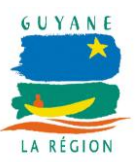

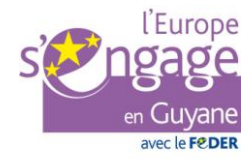

Réf. : DU\_catalogue-02 GSPT / DSI / Région Guyane GUYANE SIG

Date : 18/06/2015

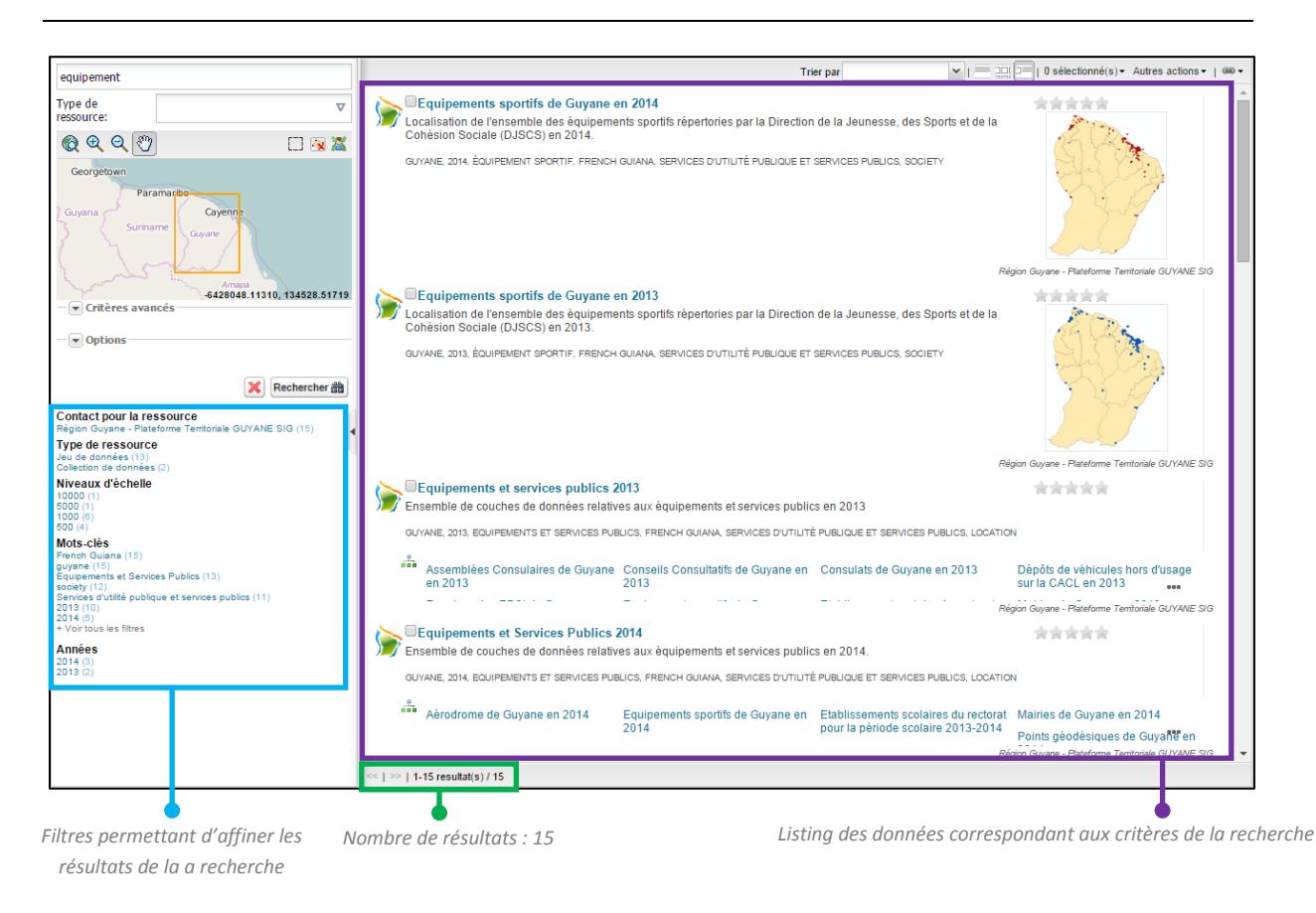

Résultats d'une recherche

A noter, l'utilisateur peut à tout moment affiner le résultat de la recherche en exploitant les filtres proposés dynamiquement (exemple : contact pour la ressource, type, échelle, mots-clefs...).

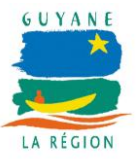

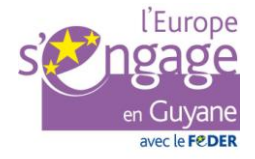

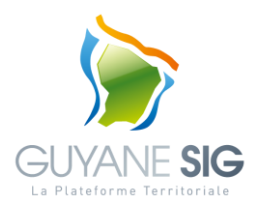

Pour chaque résultat, une synthèse de la fiche de métadonnées est proposée. L'utilisateur peut en fonction de ces droits visualiser la donnée, la télécharger.

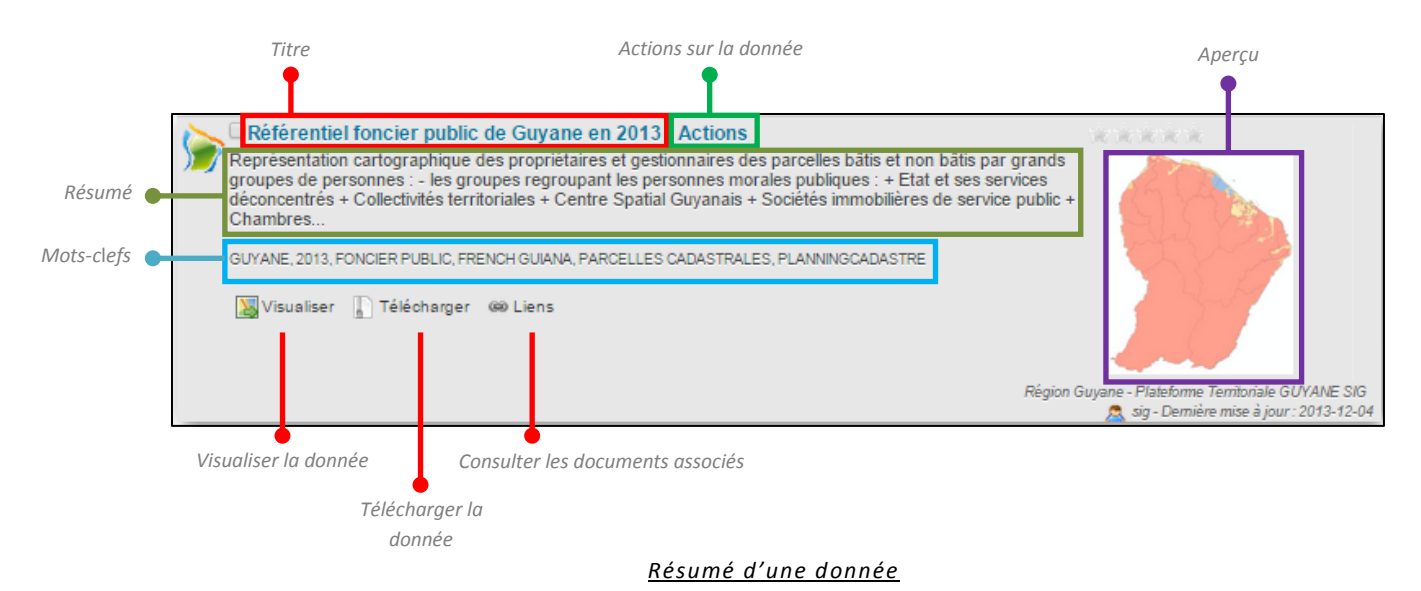

Le menu « Actions » propose à l'utilisateur les actions suivantes :

- consulter : afficher la fiche détaillée de la donnée,
- zoomer vers : zoom sur l'emprise géographique de la donnée,
- export XML : exporter la fiche de donnée au format XML,
- export RDF : exporter la fiche de donnée au format RDF,
- export PDF : exporter la fiche de donnée au format PDF,
- export ZIP : exporter la fiche de donnée au format ZIP,
- export CSV : exporter la fiche de donnée au format CSV.

## 3. Consulter l'ensemble des métadonnées de la fiche

En cliquant sur le titre d'une donnée (lien) ou depuis le menu « actions > consulter » d'une donnée, l'utilisateur peut accéder à la fiche détaillée d'une donnée :

- titre,
- résumé,
- producteur(s),
- point(s) de contact(s),
- condition de diffusion,
- ...

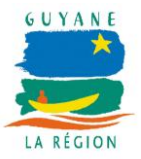

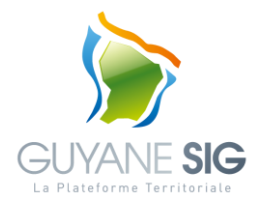

| Actions sur           | la fiche de données (export,                                              | zoom)                    | Imprimer la fiche détaillée                                                                                                    |
|-----------------------|---------------------------------------------------------------------------|--------------------------|----------------------------------------------------------------------------------------------------|
| Γ                     | 🔀 🗗 Equipeme ts sportifs de Guyane en                                     | 2014                     |                                                                                                    |
| Choix de la vue 🛛 🗕 🚽 | 📰 Affichage 🛛 Actions 🗸                                                   |                          | 🔒 🖂 🗐 🛯 🕶                                                                                                    |
|                       | Equipements sportifs de Guyane er                                         | n 2014                   |                                                                                                    |
|                       | Localisation de l'ensemble des équipements sp<br>Sociale (DJSCS) en 2014. | ortifs réperto           | ries par la Direction de la Jeunesse, des Sports et de la Cohésion                                                                                  |
|                       | Métadonnée parent                                                         |                          | Equipements et Services Publics<br>2014                                                                                                    |
|                       | 🔒 Fichier à télécharger                                                   |                          | https://catalogue.guyane-<br>sig.fr.443/geonetwork/srv/en/res<br>ources.get?<br>id=490&fname=EQUIPEMENT_DJSC<br>\$_2014.zip&access=private          |
|                       | OGC-WMS Web Map Service                                                   |                          | EQUIPEMENT_DJSCS_2014(OGC:WM<br>S)                                                                                                    |
|                       | OGC-WFS Web Feature Service                                               |                          | EQUIPEMENT_DJSCS_2014(OGC:WF<br>S)                                                                                                    |
|                       | Comprendre la ressource                                                   |                          |                                                                                                    |
|                       | Date(s) de référence                                                      | 2014-09-08<br>2014-08-13 | T00:00:00 ( <b>Création</b> : Date à laquelle la ressource est créée)<br>T00:00:00 ( <b>Publication</b> : Date à laquelle la ressource est publiée) |
|                       | Edition                                                                   |                          |                                                                                                    |
|                       | Aperçus                                                                   |                          |                                                                                                    |
|                       | Mots clés                                                                 | guyane, 201              | 14, équipement sportif                                                                                                    |
|                       | Mots clés (Region)                                                        | French Guia              | ina (Localisation)                                                                                                    |
|                       | Mots clés (GEMET - INSPIRE themes, version 1.0)                           | Services d'u             | tilité publique et services publics (Thême)                                                                                                    |
|                       | Langue de la ressource                                                    | Français                 |                                                                                                    |
|                       | ▼ Emprise géographique                                                    |                          |                                                                                                    |

Fiche de métadonnées

#### A. Les vues

Afin de visualiser les métadonnées d'une fiche, plusieurs vues sont proposées organisant différemment les métadonnées. A tout moment, vous pouvez changer de vue.

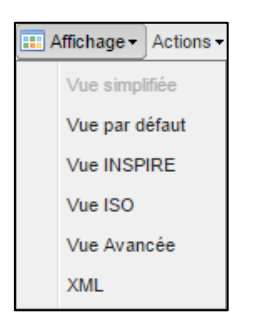

Menu affichage : choix de la vue

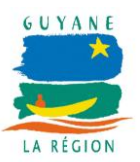

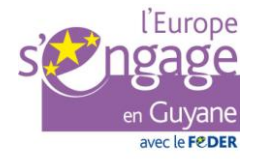

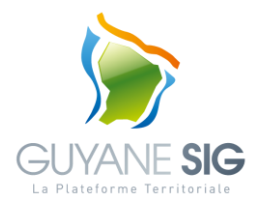

#### > Vue simplifiée

La vue simplifiée regroupe les champs indispensables pour une description rapide de la ressource.

#### > Vue par défaut

La vue par défaut présente l'ensemble des champs remplis dans la fiche ou le modèle utilisé. Elle permet d'avoir une vision simple de la métadonnée par contre il ne sera pas possible de saisir des éléments non visible. Il faut alors passer dans un autre mode, en général le mode avancé.

Dans cette vue, la saisie des champs est réalisée au travers d'un formulaire web présentant les champs à saisir.

#### > Vue INSPIRE

Cette vue a été mise en place en ayant pour objectif d'organiser l'éditeur tel que présenté dans les règles d'implémentation sur les métadonnées de la directive INSPIRE. Lorsque vous créez une nouvelle métadonnée, les champs la constituant sont organisés en section, chaque section regroupant les champs d'une thématique. Cette organisation est basée sur le standard international ISO 19115:2003 et facilite la saisie et l'exploitation des champs.

Les sections proposées sont les suivantes :

- métadonnées,
- identification,
- maintenance,
- contraintes,
- informations spatiales,
- système de référence,
- distribution,
- qualité des données,
- schéma d'application,
- catalogue.

En cliquant sur une section, l'interface s'ajuste pour vous permettre de visualiser les champs correspondant à cette section.

Dans cette vue, la saisie des champs est réalisée au travers d'un formulaire web présentant les champs à saisir.

#### > Vue ISO

La vue ISO propose différentes vue de la norme ISO :

- minimun,
- core,
- complet.

#### > Vue XML

La vue XML vous permet de visualiser le contenu de la métadonnée dans la structure hiérarchique d'origine. La structure XML est composée de balises, à chacune des balises doit correspondre une balise fermée.

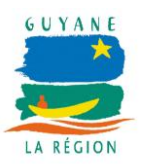

Réf. : DU\_catalogue-02 GSPT / DSI / Région Guyane

Date : 18/06/2015

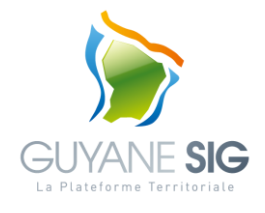

Cependant, l'utilisation de la vue XML requiert une connaissance minimale du langage XML.

#### B. Les Actions

Le menu « Actions » propose à l'utilisateur les actions suivantes sur la fiche de métadonnées :

- consulter : afficher la fiche détaillée de la donnée,
- zoomer vers : zoomer sur l'emprise géographique de la donnée,
- export XML : exporter la fiche de donnée au format XML,
- export RDF : exporter la fiche de donnée au format RDF,
- export PDF : exporter la fiche de donnée au format PDF,
- export ZIP : exporter la fiche de donnée au format ZIP,
- export CSV : exporter la fiche de donnée au format CSV.

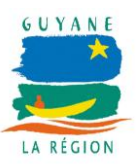

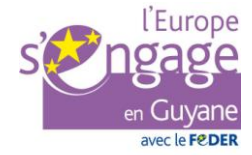

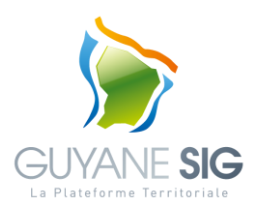

## VIII. OUTIL « VISUALISEUR »

Cet outil permet de visualiser sur un composant cartographique le patrimoine de données du catalogue GUYANE SIG ainsi que le patrimoine de données provenant d'autres catalogues ou serveurs de données compatibles INSPIRE.

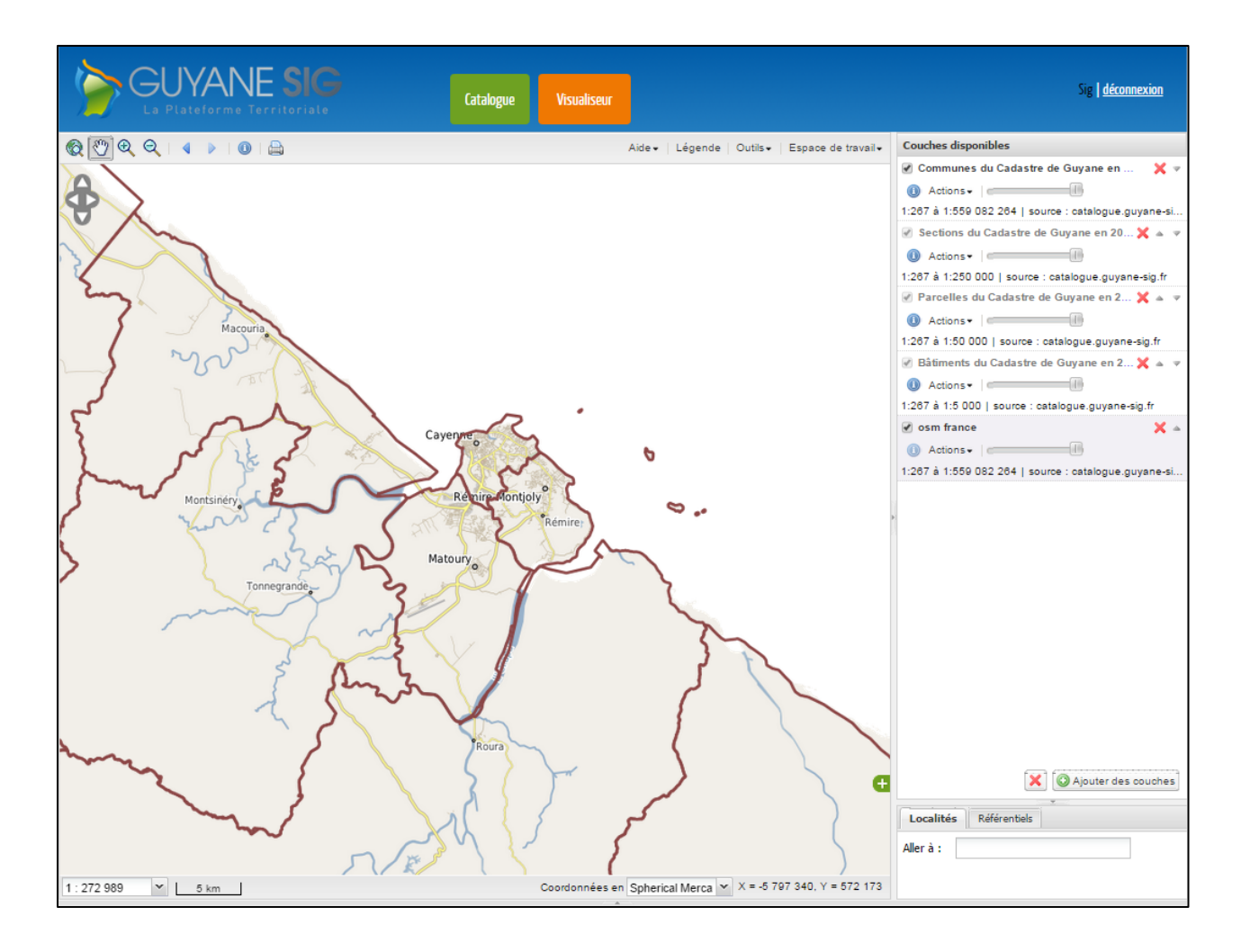

Interface générale du visualiseur

## 1. Barre de navigation

La barre de navigation propose des outils de base pour la navigation sur la carte :

- 👩 zoomer sur l'étendue globale de la carte
- 🥎 glisser déplacer la carte

  - 🥥 Zoomer vers l'arrière

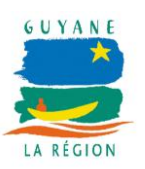

\_

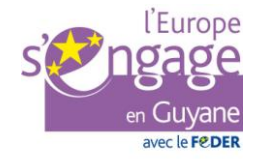

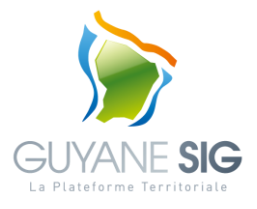

- revenir à la précédente emprise
- aller à l'emprise suivante,
- (1) interroger toutes les couches actives
- 🚊 imprimer la carte courante
- A déplacer la carte (sud, nord, est, ouest)

## 2. Le gestionnaire de couche

Le gestionnaire de couche permet de gérer les couches affichées sur la carte :

- ajouter / supprimer des couches,
- modifier la symbologie,
- modifier la transparence,
- ...

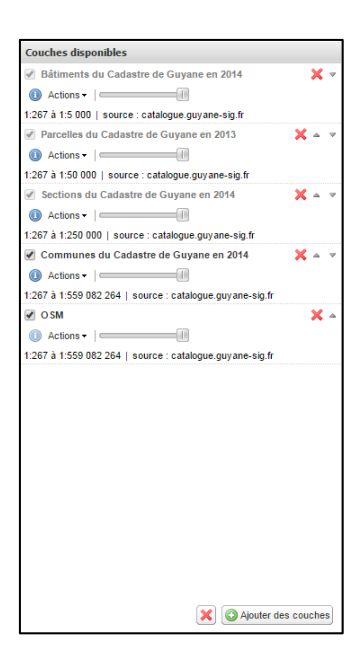

Gestionnaire de couches

#### A. Gérer une couche de données

Pour chaque couche de donnée, une représentation synthétique est disponible et propose des informations sur la couche de données (titre, échelle de visibilité, source diffusant la donnée, ...) ainsi que des actions sur la couche (afficher/cacher, transparence, changer l'ordre de la couche, ...).

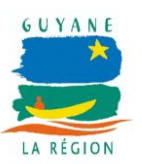

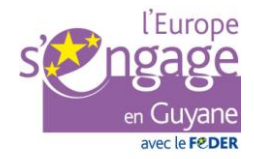

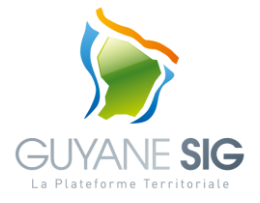

#### Supprimer une couche

Supprime une couche du visualiseur.

#### > Afficher/cacher une couche

Afficher ou cache une couche de données sur le visualiseur en cochant / décochant la case à cocher.

#### > Gérer l'ordre d'une couche

Réordonner l'ordre d'une couche par rapport aux autres couches de données du visualiseur en la faisant monter ou descendre.

A noter, l'ordre peut être modifié par un glissé-déposé.

#### > Gérer la transparence d'une couche

Modifier la transparence d'une couche de donnée sur le visualiseur en déplaçant le curseur.

#### > Actions « Recentrer sur la couche »

Zoom sur l'étendue de la couche.

#### > Actions « Recharger la couche »

Recharger une couche.

#### > Actions « Editer la symbologie »

Editer la symbologie d'une couche (uniquement pour les données de type vecteur).

#### Actions « Construire une requête »

Sélectionner des éléments d'une couche en construisant une requête en fonction des champs de la couche (uniquement pour les données de type vecteur).

#### > Actions « Choisir un style »

Appliquer un style prédéfini sur la couche (si existant).

#### > Actions « Modifier le format »

Modifier le format d'affichage de la couche sur le visualiseur. On utilisera de préférence le format « png » qui gère la transparence.

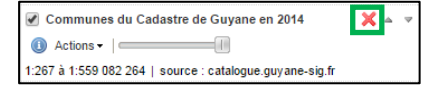

| 💽 Communes du Cadastre de Guyane en 2014                 | × | 4 | ₽ |
|----------------------------------------------------------|---|---|---|
| Actions                                                  |   |   |   |
| 1:267 à 1:559 082 264   source : catalogue.guyane-sig.fr |   |   |   |

| Communes du Cadastre de Guyane en 2014                   | X | ۵ | ⊳ |
|----------------------------------------------------------|---|---|---|
| Actions                                                  | 7 |   |   |
| 1:267 à 1:559 082 264   source : catalogue.guyane-sig.fr |   |   |   |

| Commune         | s du Cadastre de Guyane en 2014           | × | ۵ | ₽ |
|-----------------|-------------------------------------------|---|---|---|
| Actions •       |                                           |   |   |   |
| 1:267 à 1:559 0 | 82 264   source : catalogue.guyane-sig.fr |   |   |   |

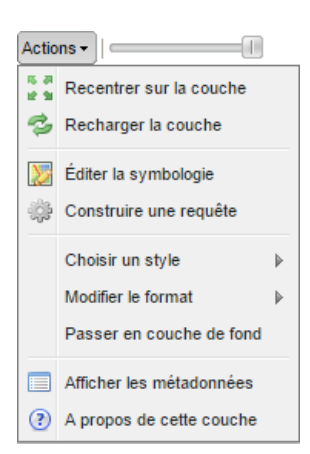

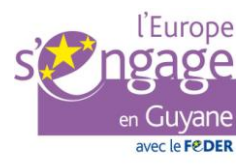

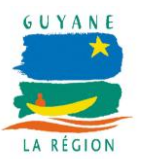

Réf. : DU\_catalogue-02 GSPT / DSI / Région Guyane

Date : 18/06/2015

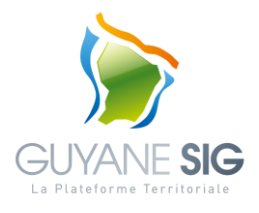

#### > Actions « Passer en couche de fond »

Passe une couche en fond.

#### > Actions « Afficher les métadonnées »

Affiche la fiche détaillée décrivant la couche (producteur, échelle d'utilisation, contraintes de diffusion, ...).

#### > Actions « A propos de cette couche »

Affiche des informations sur la méthode d'accès à la couche (service, protocole, ...).

#### B. Editer une symbologie

L'utilisateur peut créer sa propre symbologie sur une couche de donnée vectorielle.

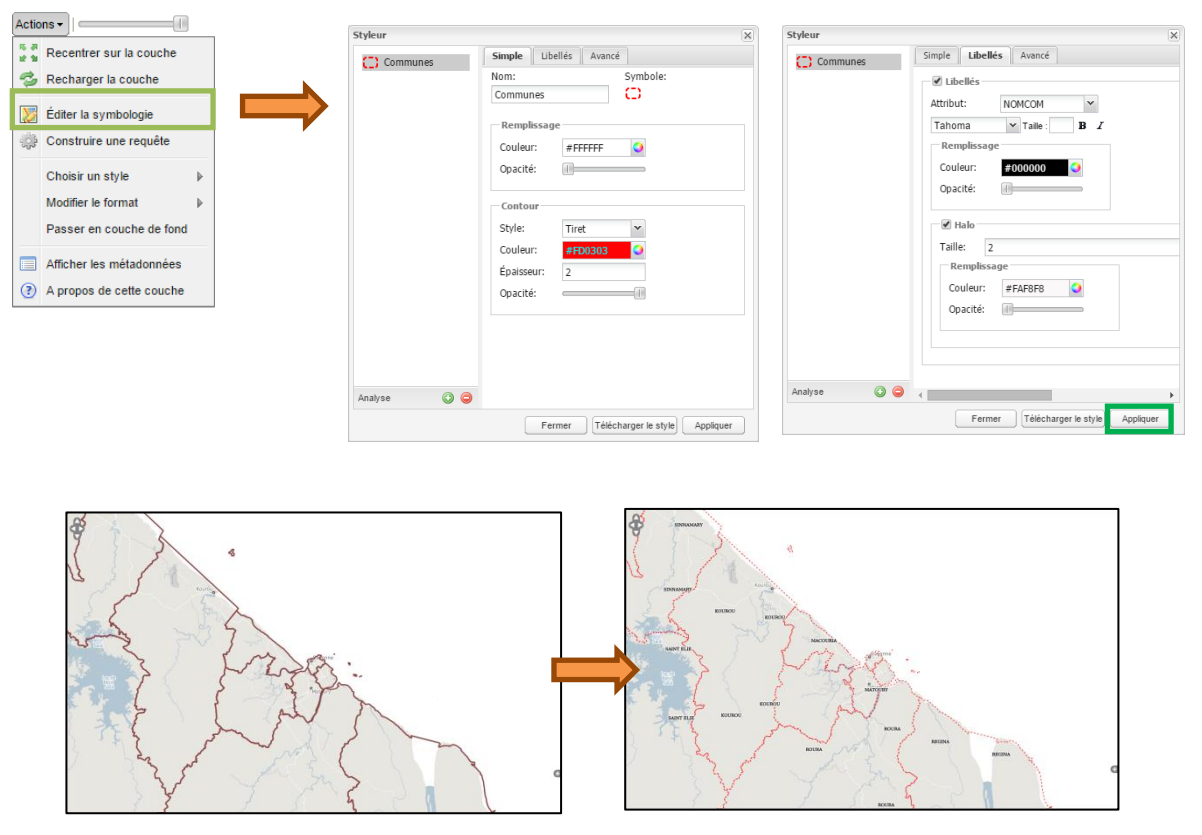

Edition d'une symbologie sur les emprises des communes

Pour ce faire, cliquer sur le « + » pour ajouter une symbologie, puis renseigner les différents paramètres :

- nom,

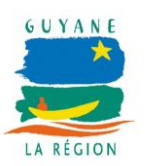

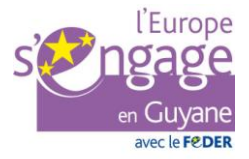

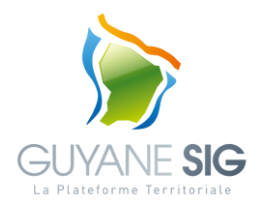

- type de symbole (triangle, carré, rond, ...),
- couleurs de remplissage et de contour,
- champ à utiliser comme libellé,
- ...

#### C. Construire une requête

L'utilisateur peut construire sa propre requête pour sélectionner dans une couche les entités selon des conditions associées à la valeur des champs de la couche ou encore selon des conditions spatiales.

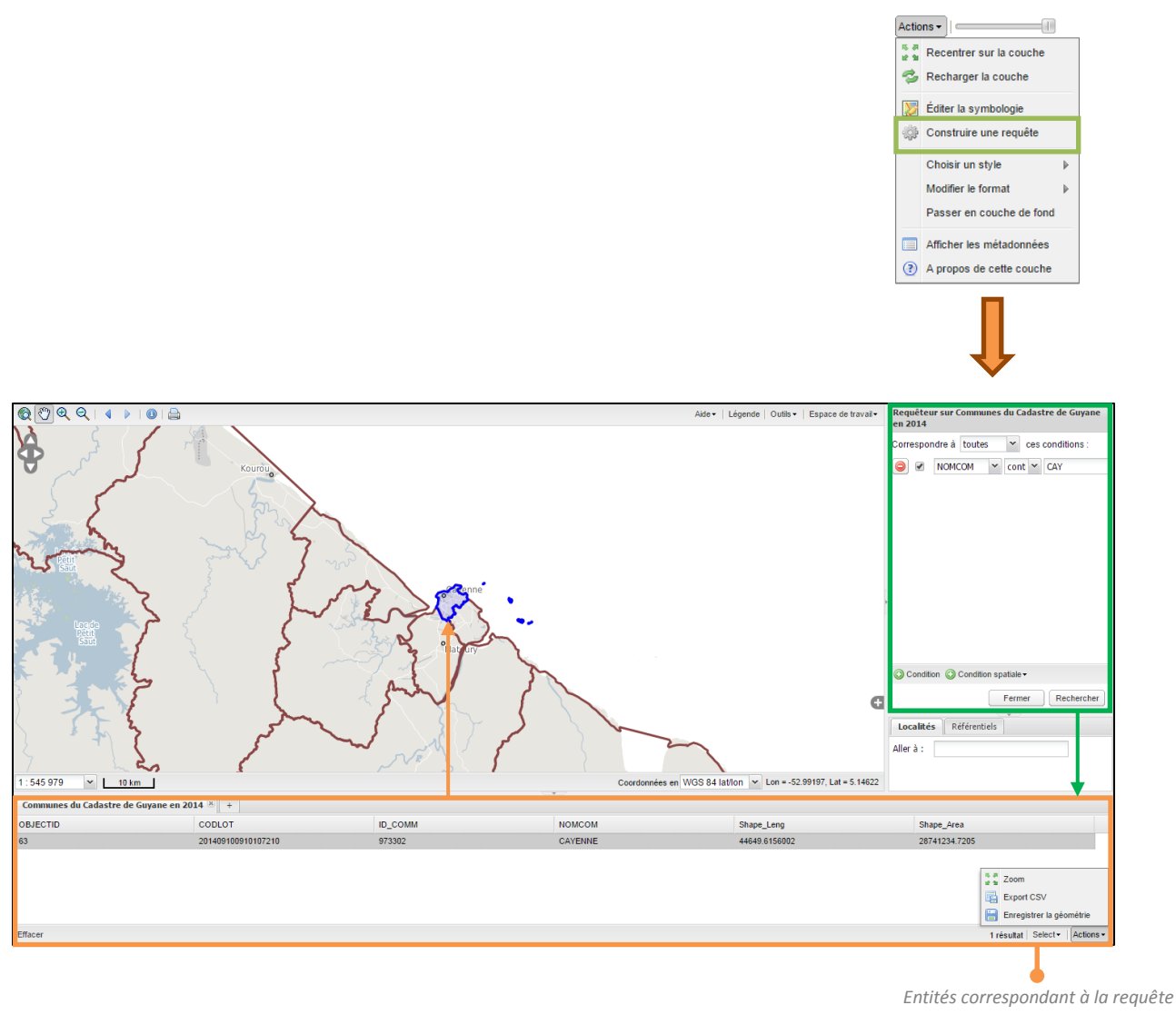

Recherche d'une commune dont le champ « nomcom » contient la valeur « CAY »

#### D. Ajouter une couche

L'utilisateur peut à tout moment ajouter une ou plusieurs couches de données.

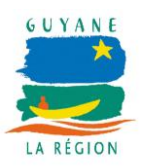

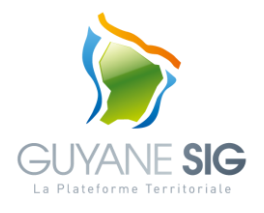

| Couches disponibles                                                                                                    |            |                           |                     |        |            |        |
|----------------------------------------------------------------------------------------------------|------------|---------------------------|---------------------|--------|------------|--------|
|                                                                                                    | × -        |                           |                     |        |            |        |
| Actions •                                                                                                    |            |                           |                     |        |            |        |
| 1:267 à 1:5 000   source : catalogue.guyane-sig.fr                                                                                                    |            |                           |                     |        |            |        |
| Parcelles du Cadastre de Guyane en 2013                                                                                                    | X          | Ajouter des couches depui | is un               |        |            |        |
| (1) Actions •                                                                                                    |            | Catalogue Thésaurus       | Serveur OGC Fichier |        |            |        |
| 1:267 à 1:50 000   source : catalogue.guyane-sig.fr                                                                                                    |            |                           | n n i               |        |            |        |
| 🕑 Sections du Cadastre de Guyane en 2014                                                                                                    | X          | Chercher                  |                     | P dans | GUYANE SIG | ~      |
| Actions •                                                                                                    |            |                           |                     |        |            |        |
| 1:267 à 1:250 000   source : catalogue.guyane-sig.fr                                                                                                    |            |                           |                     |        |            |        |
| Communes du Cadastre de Guyane en 2014                                                                                                    | X = 7      |                           |                     |        |            |        |
| Actions                                                                                                    |            |                           |                     |        |            |        |
| 1:267 à 1:559 082 264   source : catalogue.guyane-sig.fr                                                                                                    |            |                           |                     |        |            |        |
| ✓ OSM                                                                                                    | × -        |                           |                     |        |            |        |
| Actions •                                                                                                    |            |                           |                     |        |            |        |
| 1:267 à 1:559 082 264   source : catalogue.guyane-sig.fr                                                                                                    |            |                           |                     |        |            |        |
|                                                                                                    |            |                           |                     |        |            |        |
|                                                                                                    |            |                           |                     |        | C France C | Alexan |
| Distance de la constance de la constance de la | es couches | Ĺ                         |                     |        | Fermer     | Jouter |

Ajouter une couche depuis le gestionnaire de couches

L'utilisateur dispose de plusieurs modes pour sélectionner les données à ajouter :

- sélectionner les données dans un catalogue en fonction de mot(s)-clef(s),
- sélectionner les données dans le catalogue GUYANE SIG en fonction des thésaurus (classification),
- sélectionner les données dans un serveur de données OGC (WMS, WFS, WMTS),
- sélectionner un fichier de données.

#### > Sélectionner les données dans un catalogue en fonction de mot(s)-clef(s)

L'onglet « Catalogue » propose de rechercher dans un catalogue en fonction de mot(s) clef(s) :

- choix du catalogue (une liste de catalogue prédéfinie est proposée),
- saisie des mot(s) clef(s),
- exécution de la requête,
- sélection des couches,
- ajout dans le visualiseur.

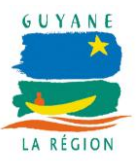

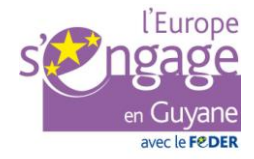

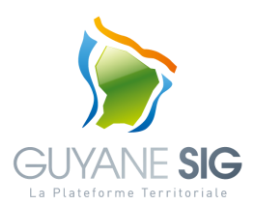

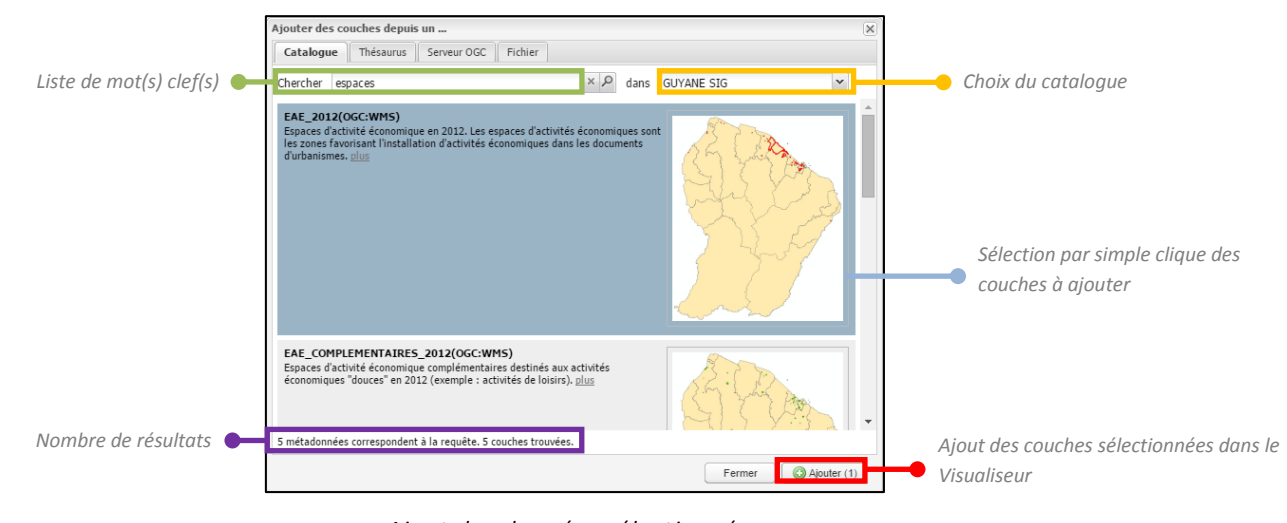

Ajout des données sélectionnées

#### > Sélectionner les données dans le catalogue GUYANE SIG en fonction de thésaurus

L'onglet « Thésaurus » propose de rechercher dans un catalogue GUYANE SIG en fonction des thésaurus :

- choix du thésaurus (Inspire-theme, Regions, ...),
- choix d'un thème (exemple : Bâtiments pou le thésaurus Inspire-theme),
- sélection des couches via la case à cocher,
- ajout dans le Visualiseur.

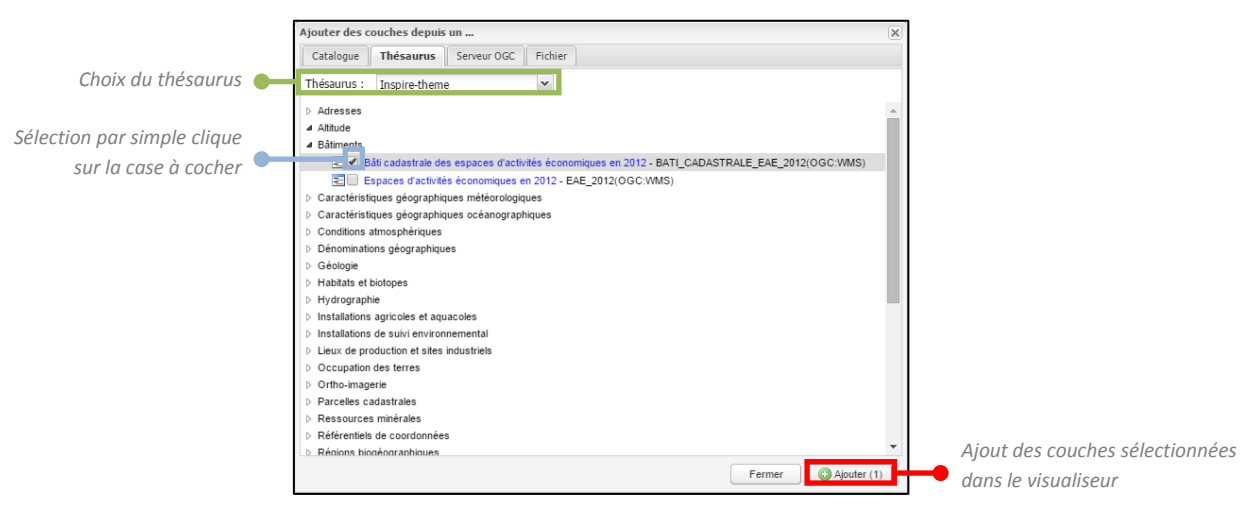

Ajout des données sélectionnées

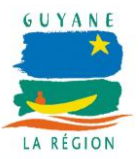

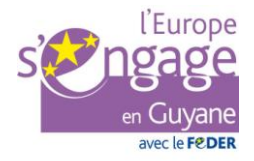

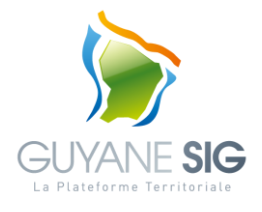

#### > Sélectionner les données dans un serveur de données OGC (WMS, WFS, WMTS)

Un serveur de données OGC est un service web diffusant de la donnée d'information géographique (images et/ou vecteurs) sous la forme de flux selon des standards WMS, WFS, ...

L'onglet « Serveur OGC » propose de sélectionner des données d'un serveur de données OGC :

- choix du type de service (WMS, WFS, WMTS),
- choix du serveur de données OGC (une liste de serveur prédéfinie est proposée) ou saisie libre d'une adresse internet,
- exécution de la requête,
- filtrage des résultats en fonction de mot(s) clef(s),
- sélection des couches,
- ajout dans le visualiseur.

|                                      | Ajouter des couches depuis un<br>Catalogue Thésaurus Serveur OGC Fichier                                                                                                    | × |                                                                      |
|--------------------------------------|----------------------------------------------------------------------------------------------------|---|----------------------------------------------------------------------|
| Choix du type de service 🛛 🗕         | Type de service :                                                                                                    |   |                                                                      |
| Choix du serveur ou saisie libre 🔶 🗕 | Choisissez un serveur :     GUYANE SIG       ou saisissez son adresse :     http://catalogue.guyane-sig.fr/geoserver/wms                                                                                                    |   |                                                                      |
|                                      | Bâti cadastrale des espaces d'activités économiques en 2012 ()<br>partenaires:BATI_CADASTRALE_EAE_2012<br>Bâti cadastrale situés sur les parcelles présentes dans les espaces d'activité économique en 2012. Les espaces d'activités<br>économiques son constitués - le de zones favoirant l'Installation d'activités économiques dans les documents<br>d'urbanismes, - des espaces d'activités économiques placés sous régime juridique, - des espaces d'activités économiques<br>complémentaires destinés aux activités économiques placés sous régime juridique, - des espaces d'activités économiques<br><u>métadonnée</u> | * |                                                                      |
|                                      | Espaces d'activités économiques complémentaires en 2012 ()<br>partenaires:EAE_COMPLEMENTAIRES_2012<br>Espaces d'activité économique complémentaires destinés aux activités économiques "douces" en 2012 (exemple :<br>activités de losirs),<br>michadomide                                                                                                    |   | Sélection par simple clique des couches à ajouter                    |
| Filtrage des résultats par           | Espaces d'activités économiques en 2012 ()<br>partenaires:EAE_2012<br>Espaces d'activité économique en 2012. Les espaces d'activités économiques sont les zones favorisant l'installation<br>d'activités économiques dans les documents d'urbanismes.                                                                                                    | • |                                                                      |
| mot(s) clef(s)                       | Fermer Aputer (2)                                                                                                    |   | Ajout des couches sélectionnées dans <ul> <li>visualiseur</li> </ul> |

Ajout des données sélectionnées

#### > Sélectionner un fichier de données

Les formats de données pris en charge sont :

- shapefile (zip contenant tous les fichiers),
- mif/mid (zip contenant tous les fichiers),
- GML,
- KML.

L'onglet « Fichier » propose de sélectionner un fichier sur votre ordinateur :

- choix du fichier,
- exécution de la requête,
- ajout dans le visualiseur.

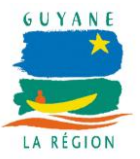

le

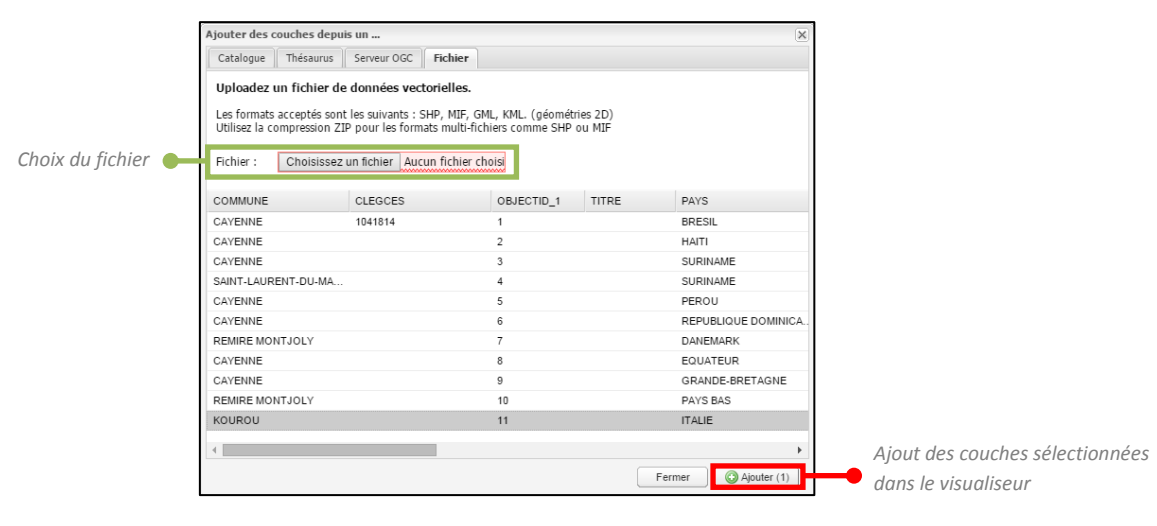

Ajout de la donnée

## 3. Espace de travail

L'espace de travail permet à l'utilisateur de réaliser des actions liées à la carte (on parle aussi de contexte) :

- sauvegarder/charger une carte,
- obtenir un lien permanent sur la carte,
- partager une carte.

#### A. Sauvegarder une carte

L'utilisateur peut sauvegarder une carte (couches affichées, emprise de la zone, style, ...) sur son ordinateur pour la recharger ultérieurement.

| Espace de travail  Couches | Sauvegarde du contexte | ×                   |
|----------------------------|------------------------|---------------------|
| 🔄 Sauvegarder la carte     | Titre :                |                     |
| Scharger une carte         | Résumé :               |                     |
| Obtenir un permalien       |                        |                     |
| ∞ Partager cette carte ♦   | Annule                 | r Sauvegarder       |
|                            | Création d'u           | un fichier .wmc (We |

Sauvegarde d'un contexte

#### B. Charger une carte

L'utilisateur peut charger ou ajouter une carte prédéfinie ou charger une carte depuis un fichier de Lorsque l'utilisateur ajoute une carte, les couches de la carte s'ajoutent aux couches déjà existantes dans le visualiseur.

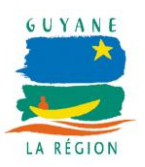

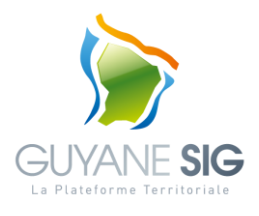

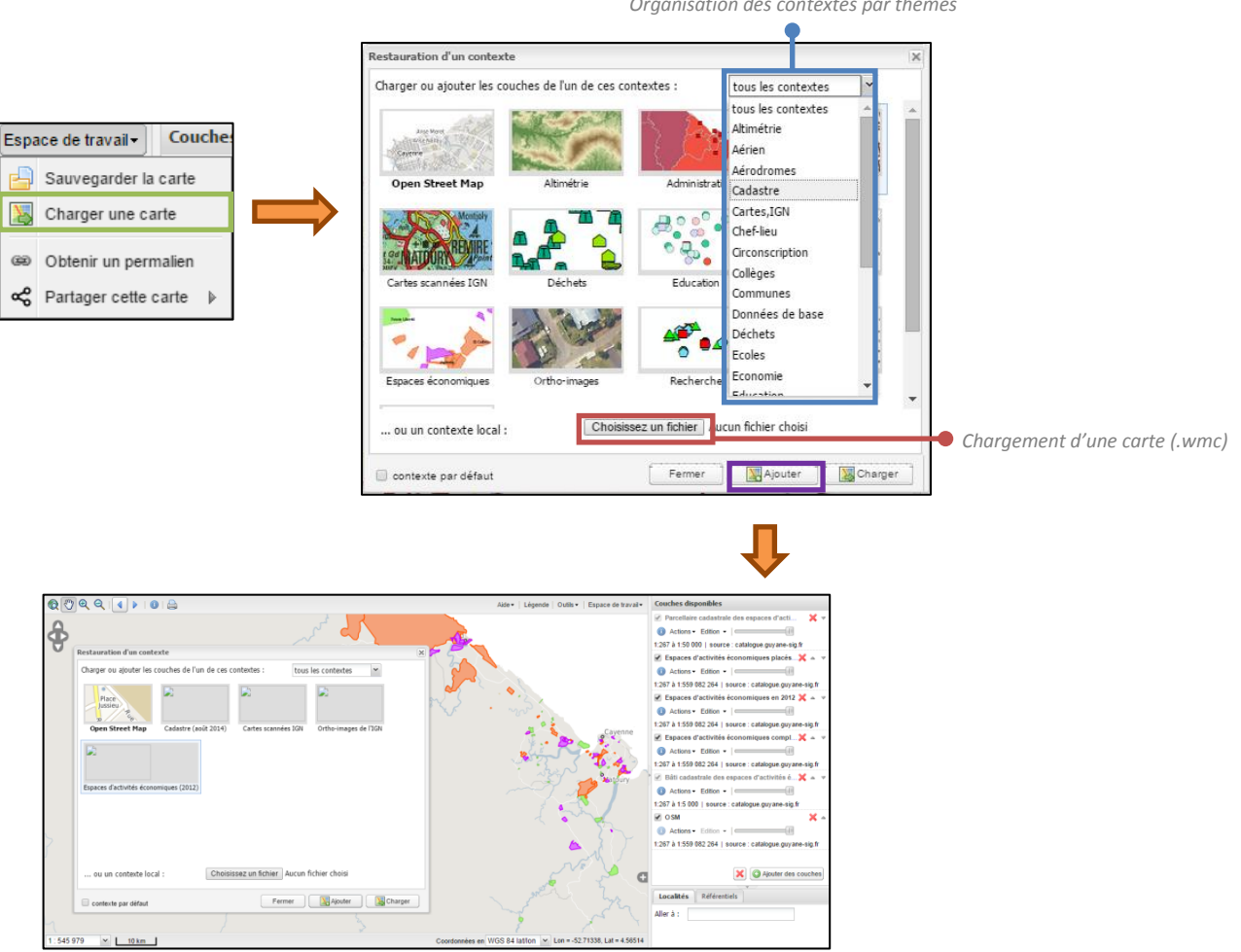

#### Organisation des contextes par thèmes

Ajout du contexte « Espaces d'activités économiques (2012) »

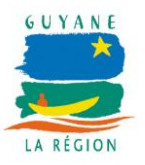

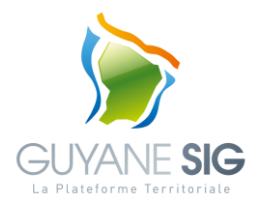

Les cartes prédéfinis sont :

- Open Street Map fond de carte Open Street Map sur la Guyane
- cartes scannées IGN ensemble des cartes scannées IGN (25 000, 50 000 et 500 000)
- ortho-images IGN
   ensemble des produits ortho-images de l'IGN (BD ORTHO 2001, BD ORTHO 2006, BD ORTHO 2011, MOSAIQUE SPOT 2008...)
- Espaces d'activités économiques
- ...

Ces cartes / contextes prédéfinis sont amenés à évoluer en fonction des nouvelles données disponibles.

#### C. Lien permanent

L'utilisateur peut également sauvegarder une carte en créant un lien permanent (lien internet). Ce lien correspond à une carte sauvegardée sur le catalogue auquel l'utilisateur fait référence depuis un lien internet.

Lorsqu'un utilisateur copie ce lien internet dans un navigateur, la carte associée est chargée.

Ce lien est pratique pour partager une carte avec d'autres utilisateurs.

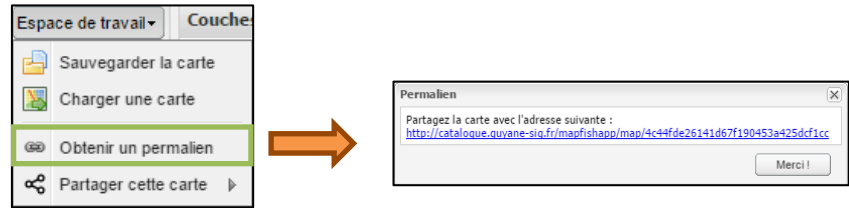

Création d'un lien permanent

## 4. Outils avancés

Le menu outils permet d'accéder à des outils avancés de mesures, de dessin, de recherche de parcelle, ...

Par défaut les outils de mesures sont disponibles ainsi qu'un menu permettant à l'utilisateur de gérer les outils avancés activés / désactivés.

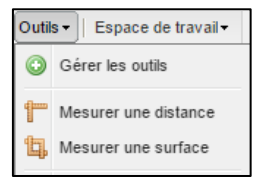

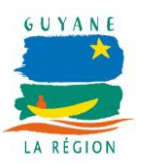

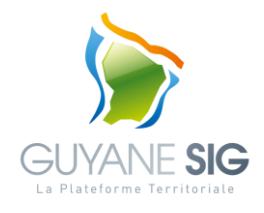

<u>Menu « Outils »</u>

#### A. Gérer les outils

Le menu « Gérer les outils » permet à l'utilisateur de sélectionner les outils activés (en surbrillance) ou désactivés.

| utils                                                                                                    |                        |                                               |
|----------------------------------------------------------------------------------------------------|------------------------|-----------------------------------------------|
| utils disponibles :                                                                                                   |                        |                                               |
| Cadastre 08-2014<br>Cet outil permet de chercher des parcelles soit par référence, soit par le nom du<br>roppiétaire  | 0137<br>0137<br>138    |                                               |
| Cadastre 07-2013<br>Cet outil permet de chercher des parcelles soit par référence, soit par le nom du<br>propriétaire | 01.36<br>01.37<br>1158 |                                               |
| Cadastre 09-2012<br>Cet outil permet de chercher des parcelles soit par référence, soit par le nom du<br>propriétaire | 0135<br>0137<br>1158   |                                               |
| Loupe orthophoto<br>Un outil qui permet de zoomer dans une orthophoto sur une portion de la carte                     |                        | Outils   Espace de trav  Gérer les outils     |
| Outlis de dessin<br>Une série d'outlis pour annoter la carte en dessinant différentes formes.                         | £                      | Mesurer une distance<br>, Mesurer une surface |
| se souvenir de la sélection                                                                                           | 2 outils               | Cadastre 08-2014                              |

Gestion des outils

Les outils proposés sont :

- la recherche de parcelles selon le découpage du cadastre par année (2012, 2013, 2014, 2015, ...)
- une loupe orthophoto,
- un outil de calcul de profil,
- des outils de dessin.

Par la suite, les outils proposés seront amenés à s'étoffer pour répondre à de nouveaux besoins utilisateurs.

#### B. Outil de recherche de parcelle

La recherche d'une parcelle s'effectue en 3 temps :

- sélection d'une commune,
- sélection d'une section,
- sélection d'une parcelle.

A chaque sélection, un zoom est réalisé sur l'emprise de la zone sélectionnée (commune, section ou parcelle) et l'emprise est mise en évidence par un contour.

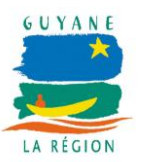

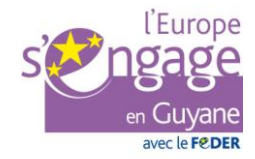

Réf. : DU\_catalogue-02 GSPT / DSI / Région Guyane

Date : 18/06/2015

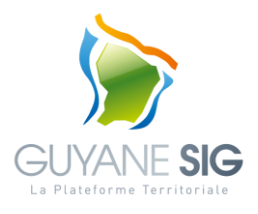

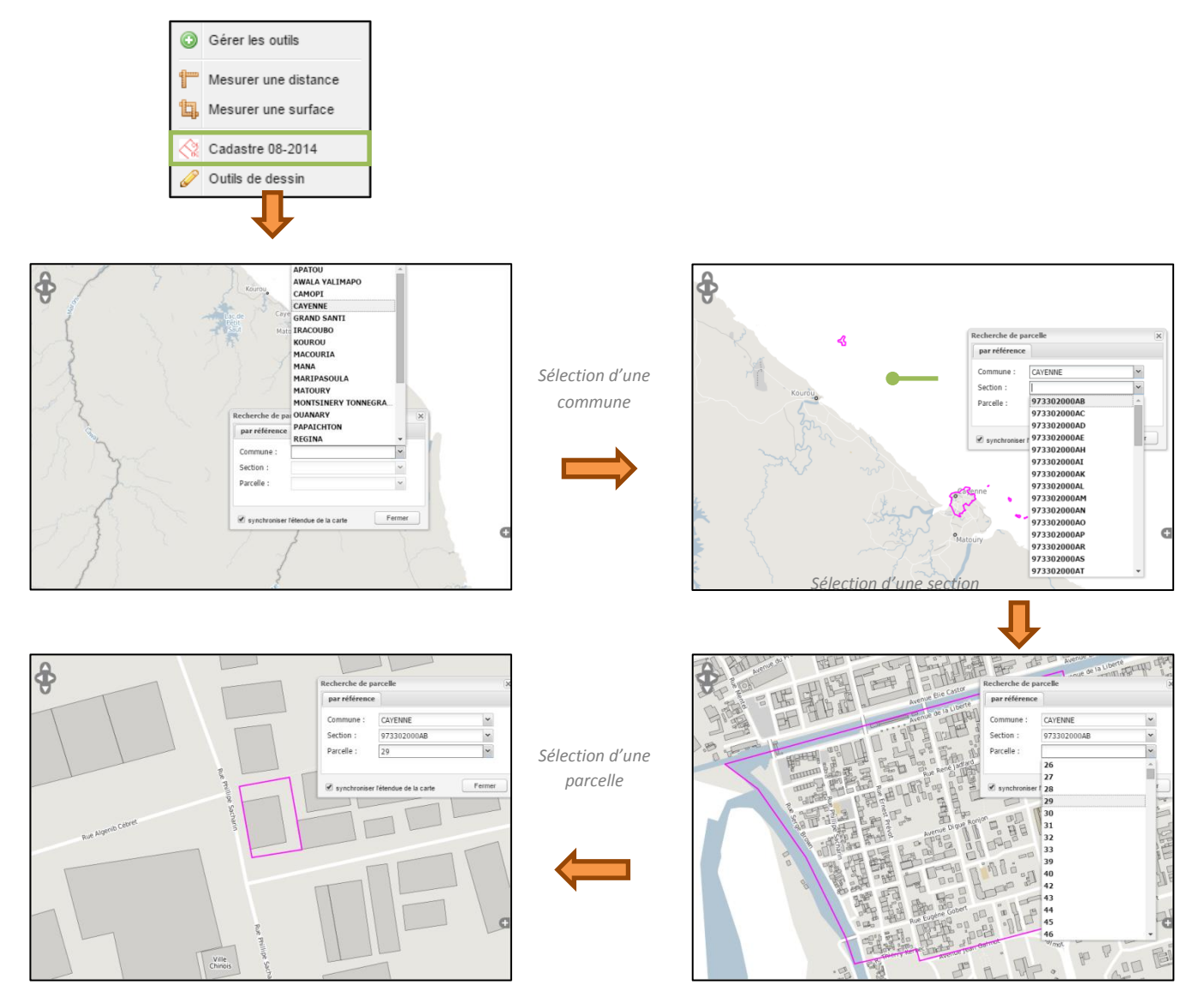

Recherche d'une parcelle

#### C. Outil de dessin

L'outil de dessin permet à l'utilisateur de dessiner différentes formes géométriques (point, cercle, ligne, polygone,...) ainsi que l'ajout d'étiquettes.

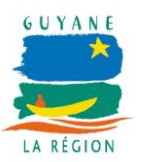

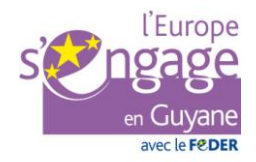

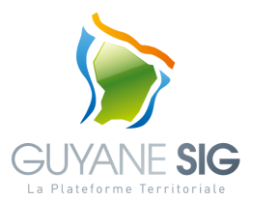

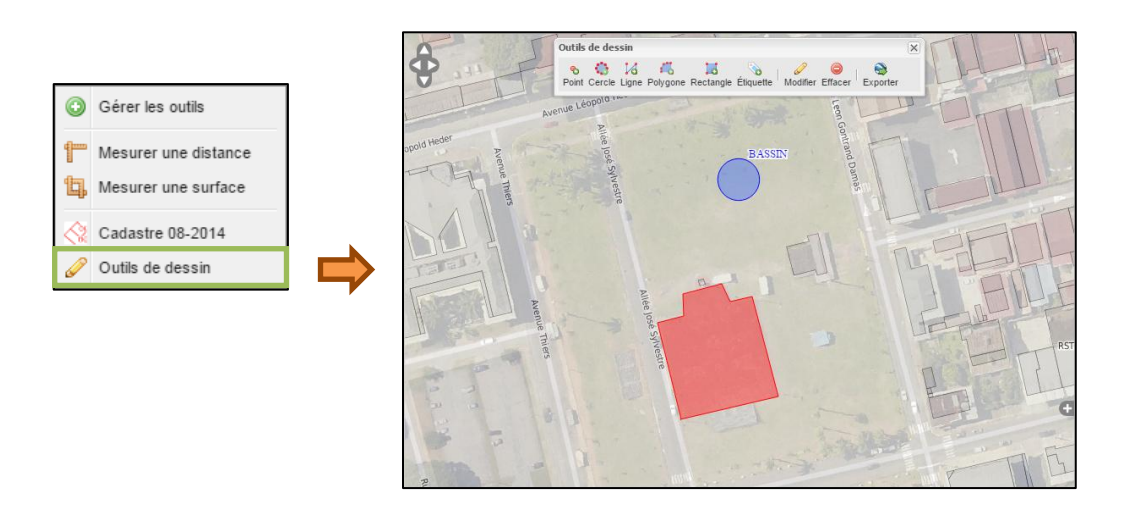

<u>Exemple de dessins</u>

#### D. Outil loupe ortho

La loupe orthophoto permet de visualiser dans une fenêtre superposée à la carte une orthophoto et de zoomer sur celle-ci.

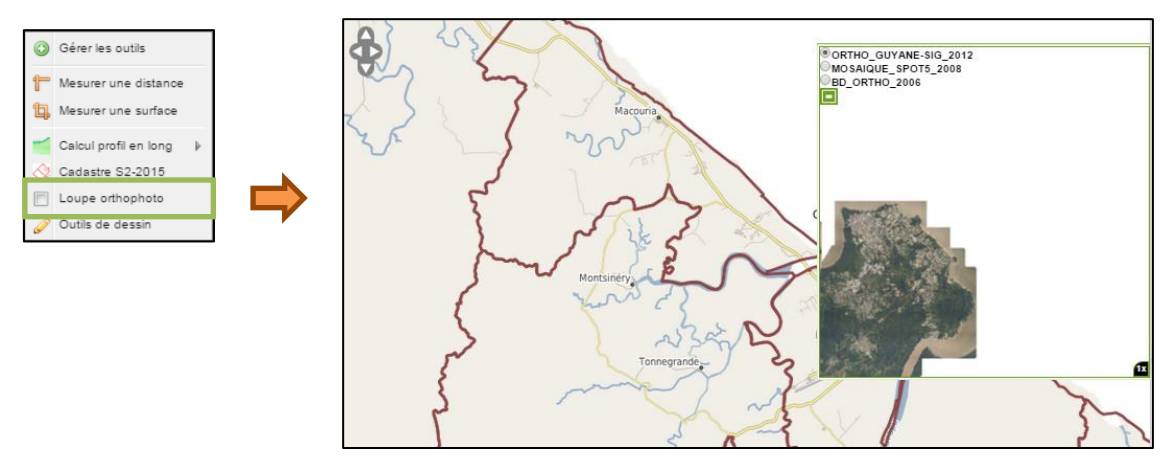

Exemple de loupe orthophoto

#### E. Profil en long

L'outil de calcul de profil permet d'obtenir le profil en long en fonction d'un segment linéaire. Par défaut, le modèles numériques de terrain sélectionné est l'« élévation de surface (30m / 2000) » couvrant l'ensemble du territoire Guyanais. A terme, d'autres modèles numériques de terrain plus précis seront proposés.

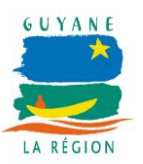

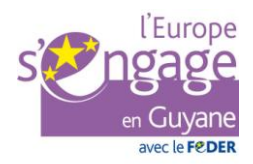

Réf. : DU\_catalogue-02 GSPT / DSI / Région Guyane

Date : 18/06/2015

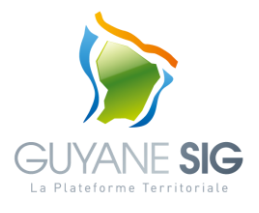

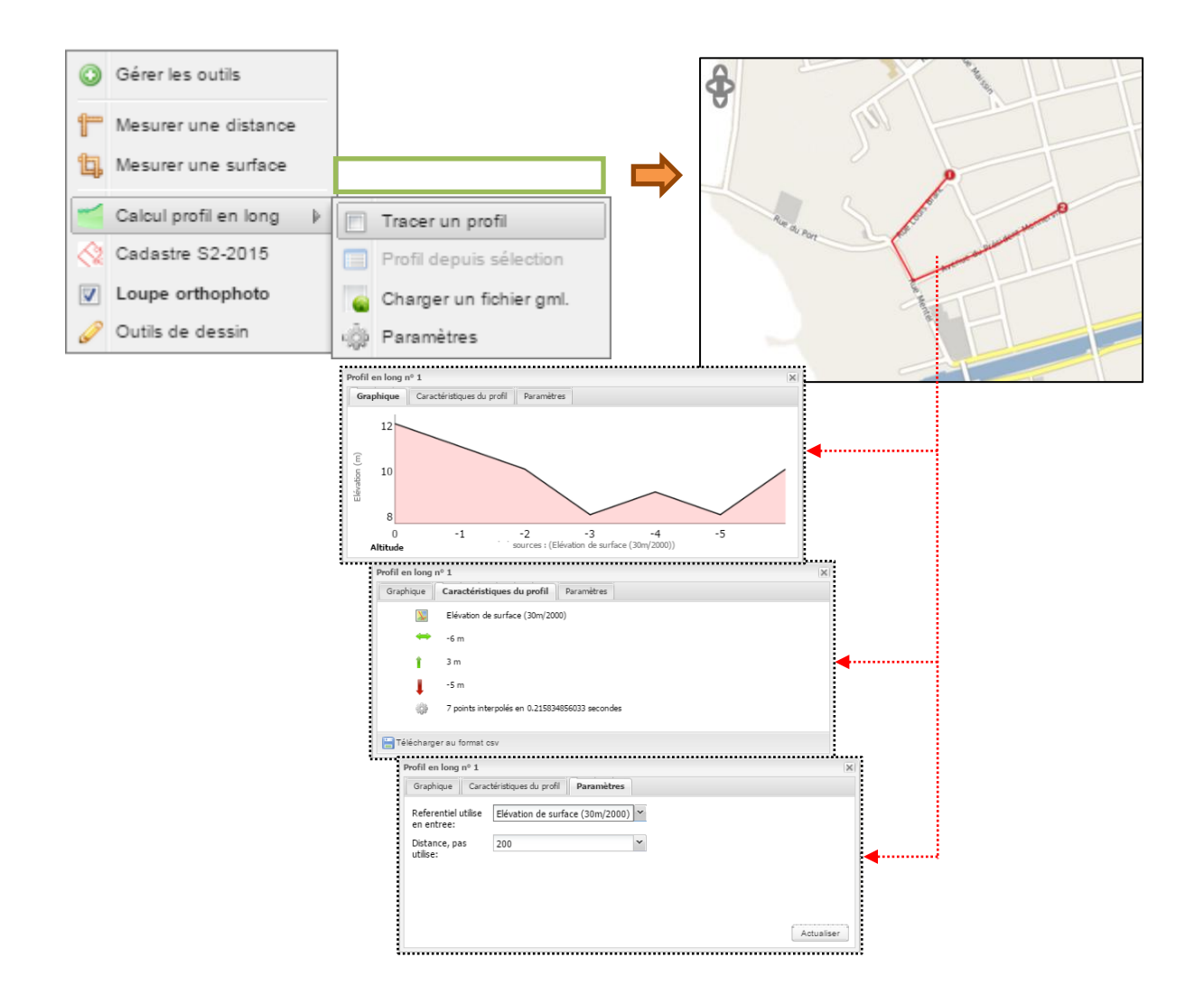

Exemple de calcul de profil en long

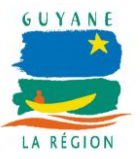

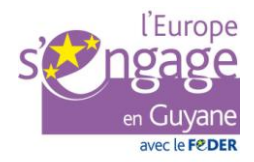